# **ISI-799**

# Service Manual

# Contents

| 1.0 | Configuration and Calibration2                |    |  |  |  |
|-----|-----------------------------------------------|----|--|--|--|
|     | 1.1 Enter Configuration and Calibration       | 2  |  |  |  |
|     | 1.2 Exit Configuration and Calibration        | 5  |  |  |  |
|     | 1.3 Menu Structure and Parameter Descriptions | 5  |  |  |  |
|     | 1.3.1 Key Functions In Setup Mode             | 5  |  |  |  |
|     | 1.3.2 Main Menu                               | 6  |  |  |  |
|     | 1.3.3 Configuration Menu                      | 7  |  |  |  |
|     | 1.3.4 Calibration Menu                        | 8  |  |  |  |
|     | 1.3.5 Serial Communication Menu               | 9  |  |  |  |
|     | 1.3.6 Print Format Menu                       | 10 |  |  |  |
|     | 1.3.7 Analog Output Menu                      | 10 |  |  |  |
|     | 1.3.8 Digital Input Output Menu               | 11 |  |  |  |
|     | 1.3.9 Test Menu                               | 12 |  |  |  |
|     | 1.3.10 Version                                | 12 |  |  |  |
| 2.0 | Serial Communication Format                   | 8  |  |  |  |
| 3.0 | Error Messages                                | 9  |  |  |  |
| 4.0 | Appendix                                      | 9  |  |  |  |
|     | 4.1 Load Cell Wiring                          | 9  |  |  |  |
|     | 4.2 RS-232 Wiring                             | 10 |  |  |  |
|     | 4.3 Digital Output and Input Wiring           | 11 |  |  |  |
|     | 4.4 Analog Output Wiring                      | 12 |  |  |  |

# **1.0 Configuration and Calibration**

The ISI-99 Indicator can be configured using a series of menus through the indicator front panel when the indicator in setup mode.

#### **1.1 Enter Configuration and Calibration**

Method 1: Hold "PRINT" key when press "ON/OFF" key to turn on indicator. Display shows "PW0000", then using front panel key edit display showing "PW0099" when press "ENTER" key.

Method 2: Open back cover of indicator, then press "K1" located bottom right side of PCB board.

#### **1.2 Exit Configuration and Calibration**

When span calibration is done, indicator is returned to weigh mode automatically. On the other way, the " $\blacktriangle$  "is pressed at "CONFIG" menu.

#### **1.3 Menu Structures and Parameter Descriptions**

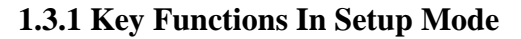

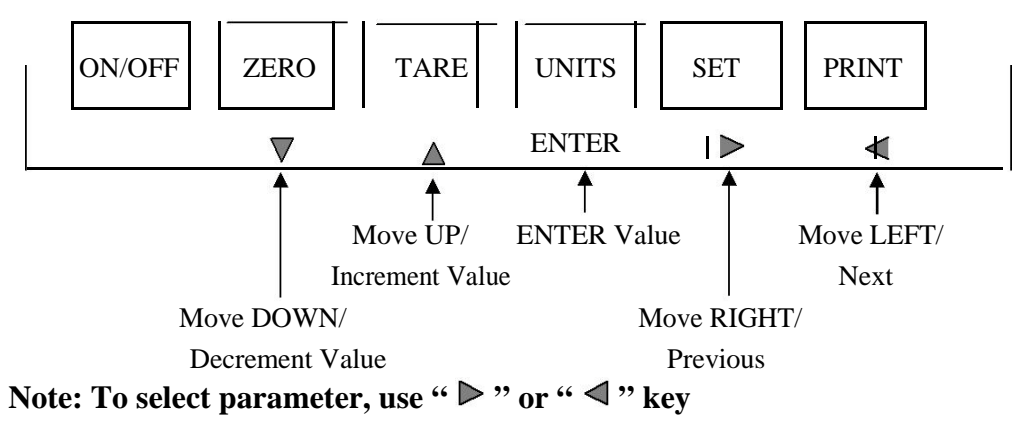

#### 1.3.2 Main Menu

| CONFIG | CALIB | SERIAL | PFORMT | ALGOUT | DIG IO | TEST | VERS |
|--------|-------|--------|--------|--------|--------|------|------|
|        |       |        |        |        |        |      |      |

#### 1.3.3 Configuration Menu

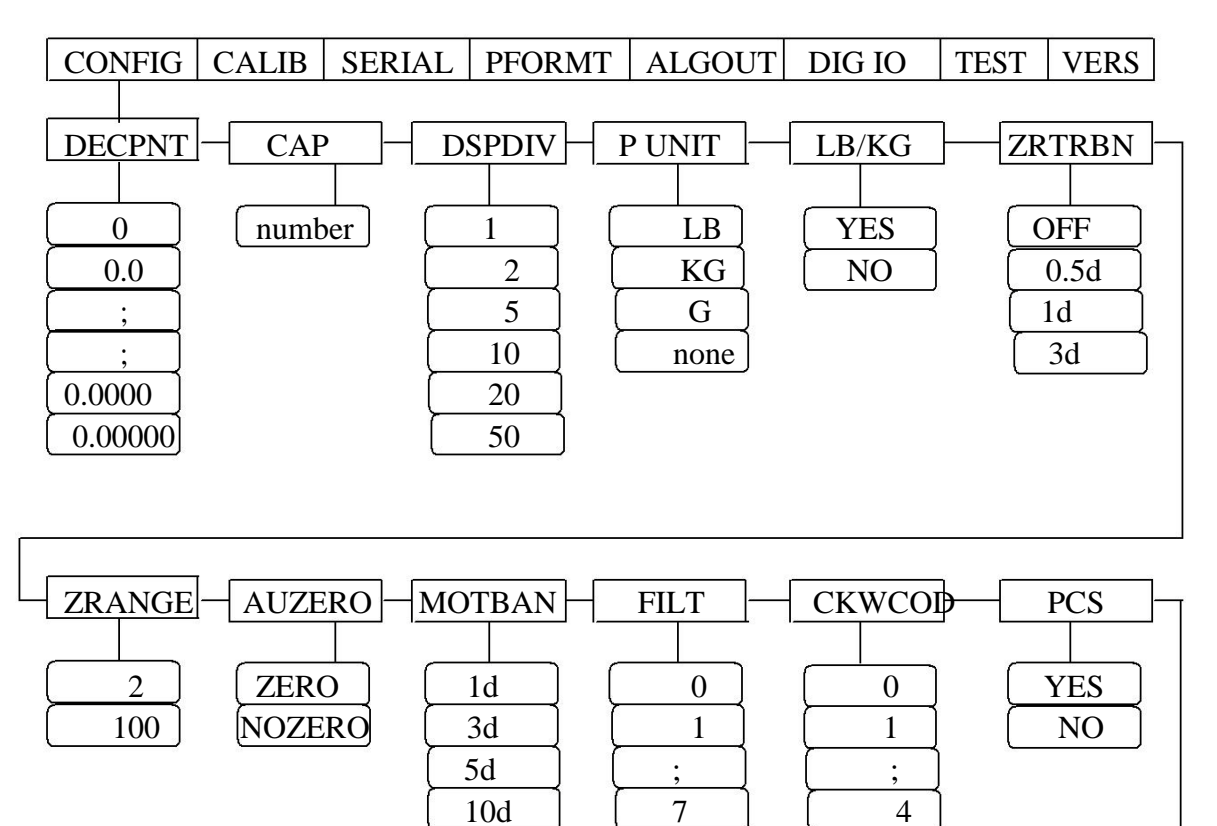

#### **Parameter Descriptions:**

#### 1. DECPNT (Decimal Point)

Decimal point location in the primary unit display.

#### 2. CAP (Capacity)

Weigh capacity up to 999999 can be entered.

#### 3. DSPDIV (Display Division)

Selects the minimum increment weigh value for primary unit. The value is from 1 to 50.

#### 4. P NUIT (Primary Unit)

Selects primary unit.

#### 5. LB/KG (LB and KG Switch)

Enable or disable LB and KG switching.

6. ZRTRBN (Zero tracking band)

OFF, 0.5d, 1d, or 3d can be entered.

7. ZRANGE (Zero range)

2% or 100% can be entered.

#### 8. AUZERO (Auto zero)

If ZERO is selected means automatically zero the indicator when power on. If NOZERO is selected means return to the zero position of ZERO CALIBRATION.

#### 9. MOTBAN (Motion band)

If motion value is within motion band, STABLE lights.

#### **10. FILT (Digital filter)**

The bigger number, the stronger filter.

#### 11. CKWCOD(Check weight condition)

- 0: Check on Counting mode and unstable.
- 1: Check on Counting mode and stable.
- 2: Check on Weighing mode and unstable.
- 3: Check on Weighing mode and stable.
- 4: Disable check function.

#### 12. PCS(Counting mode)

Enable Counting mode or not.

#### 1.3.4 Calibration menu

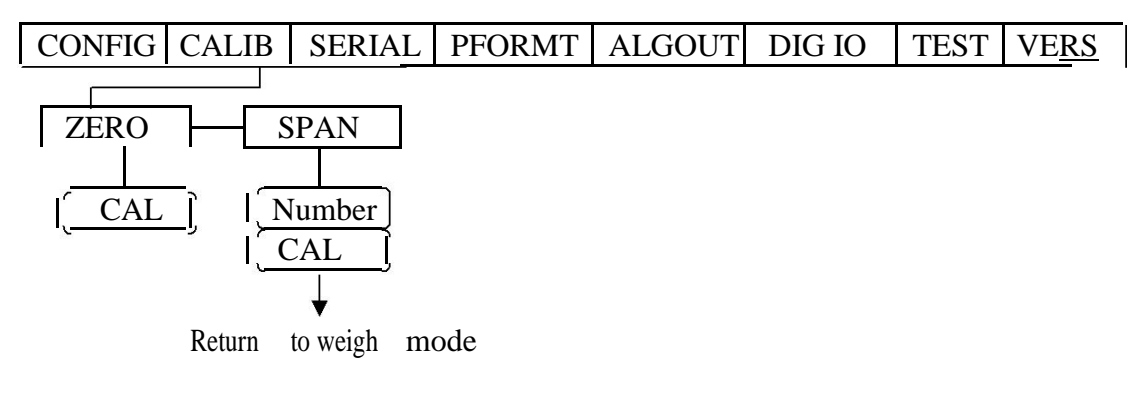

#### **Parameter Descriptions:**

#### 1. ZERO (Zero Calibration)

Zero calibrates A/D count value.

#### 2. SPAN (Span Calibration)

Edit the test weigh value, then press "ENTER" key.

#### **1.3.5 Serial Communication menu**

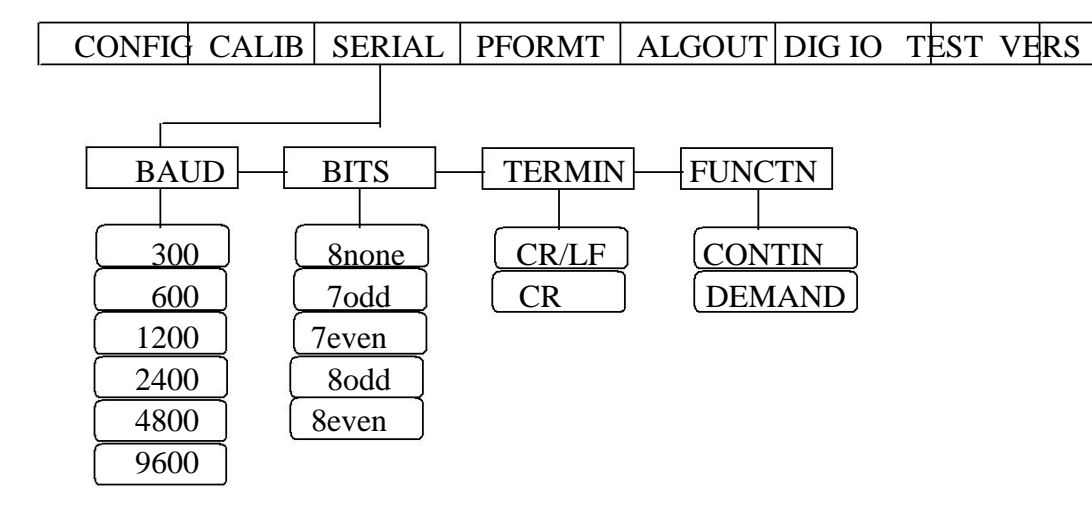

#### **Parameter Descriptions:**

# 1. BAUD (Baud rate)

The transmission speed for serial RS-232 port.

#### 2. BITS (Bits)

The number of data bits and parity of data are transmitted.

#### **3. TERMIN (Termination)**

Termination character.

#### 4. FUNCTN (Functions of Transmission )

Select **CONTIN**, the RS-232 port is for data continue transmission. Select **DEMAND**, the RS-232 port is for data transmission when the PRINT key is pressed or the "?" is received.

#### 1.3.6 Print Format menu

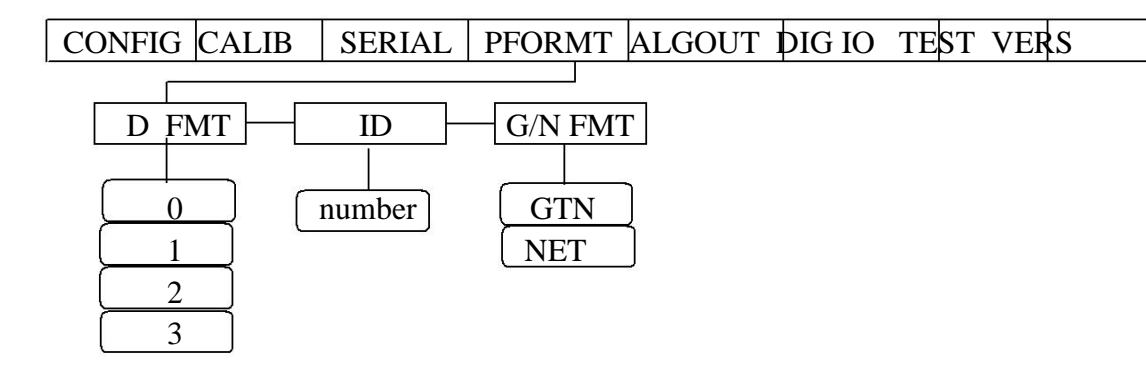

#### **Parameter Descriptions:**

#### **1. D FMT (Data format)**

If select **0**, the print format does not include ID number and consecutive number. If select **1**, the print format include ID number.

If select 2, the print format include consecutive number.

If select 3, the print format include ID number and consecutive number.

#### 2. ID (ID number)

Edit and Enter ID number.

#### **3.** W FMT (Weigh format)

If select **GTN**, the gross, tare, and net weigh are printed in print format.

If select **NET**, The net weigh is printed in print format.

#### 1.3.7 Analogue output menu

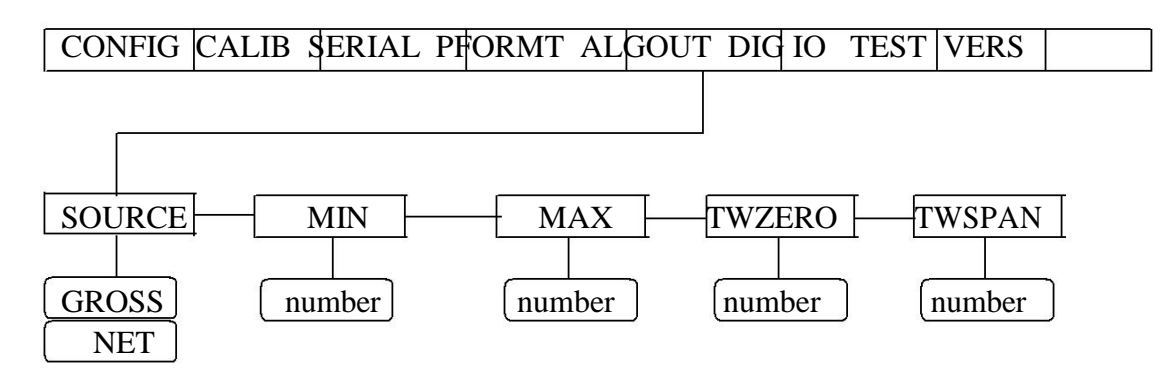

#### **Parameter Descriptions:**

#### 1. SOUCE (Source)

Specifies the source tracked by analog output.

#### 2. MIN (Minimum)

Specifies the minimum weigh value tracked by analog output.

#### 3. MAX (Maximum)

Specifies the maximum weigh value tracked by analog output.

#### 4. TWZERO (Tweak zero)

Adjust the analog output zero calibration. Use a multimeter to monitor the analog output value, 0VDC for 0-10VDC, 4mADC for 4-20mADC. Edit the number, press "ENTER" to save new value.

#### 5. TWSPAN (Tweak span)

Adjust the analog output span calibration. Use a multimeter to monitor analog output value, 10VDC for 0-10VDC, 20mADC for 4-20mADC. Edit the number, press "ENTER" to save new value.

#### 1.3.8 Digital Input Output Menu

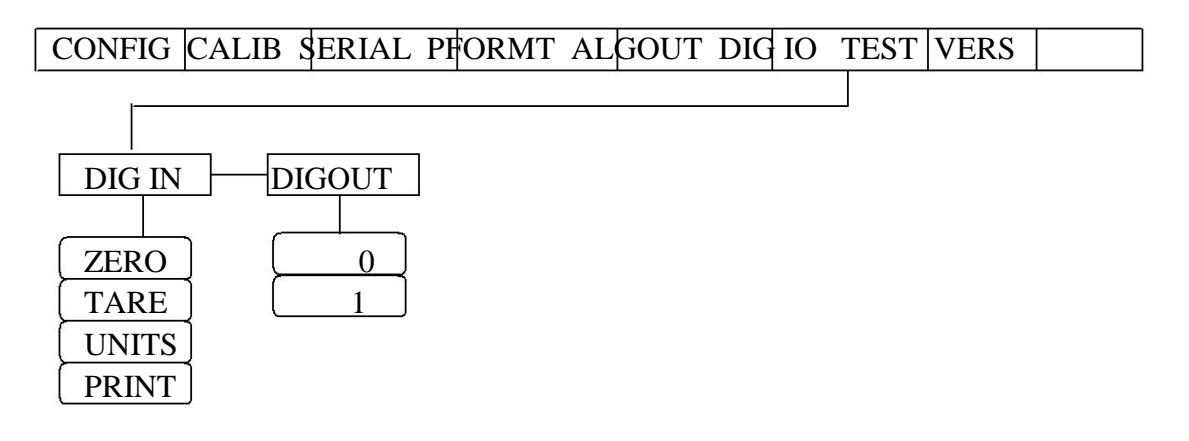

#### **Parameter Descriptions:**

#### **1. DIG IN (Digital Input)**

Selects the keypad functions for digital input.

#### 2. DIGOUT (Digital output)

If select  $\mathbf{0}$ , DO1 = under weight, DO2 = accept weight, DO3 = over weight If select  $\mathbf{1}$ , DO1 = under and over weight, DO2 = accept, DO3 = over weight

#### 1.3.9 Test menu

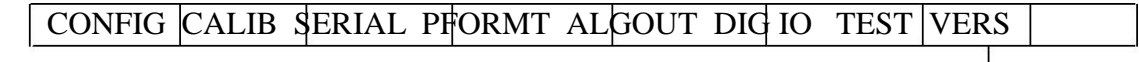

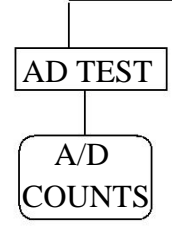

#### 1.3.10 Version menu

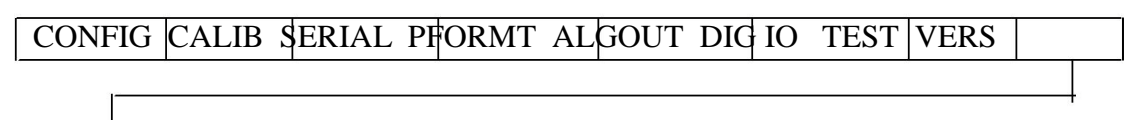

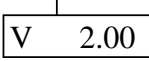

#### 2.0 Serial Communication Format

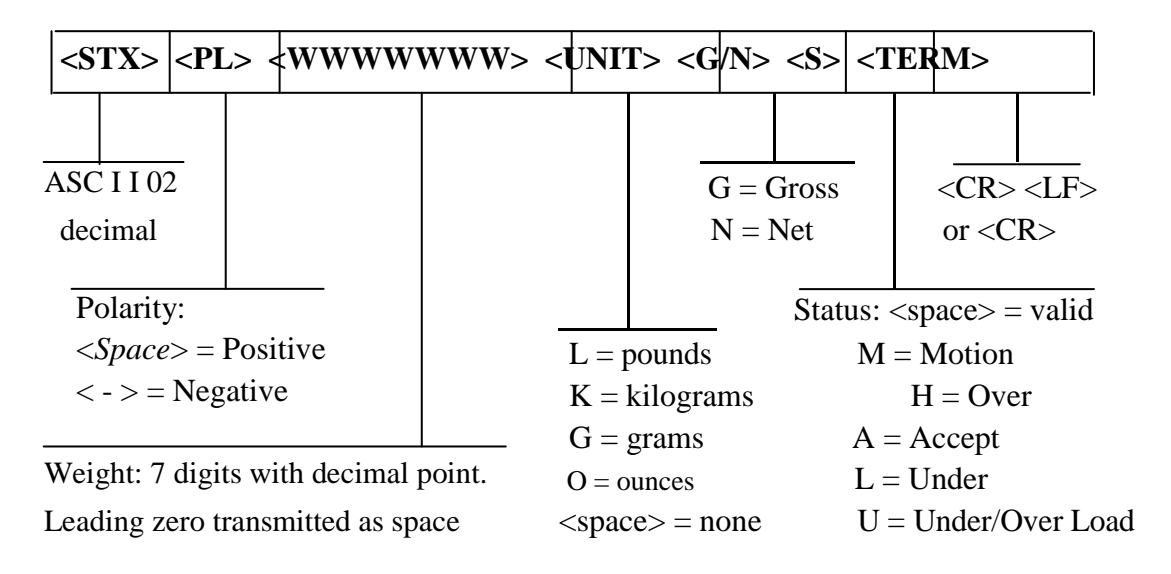

**Continuous Output Data Format** 

# **3.0 Error Messages**

Un---Under load. OL---Over load. Error 1---Span calibration error. Error 2---Analog out span calibration error

# 4.0 Appendix

#### 4.1 Load Cell Wiring

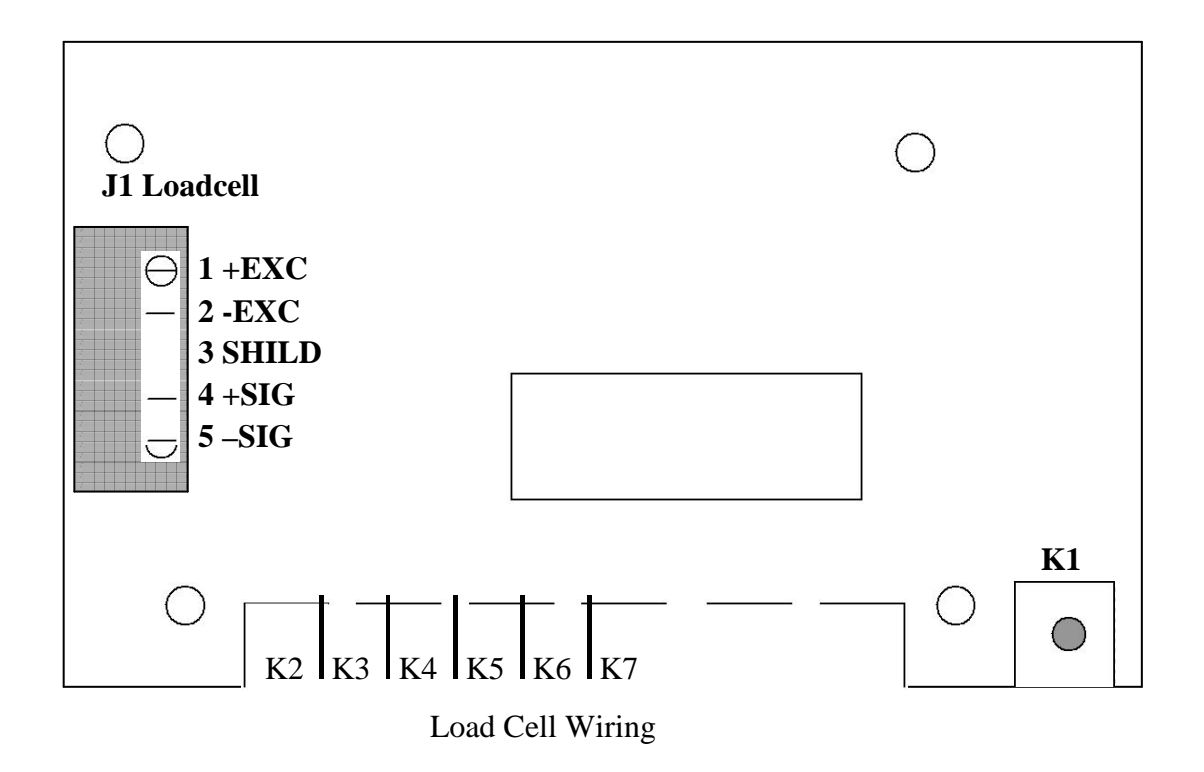

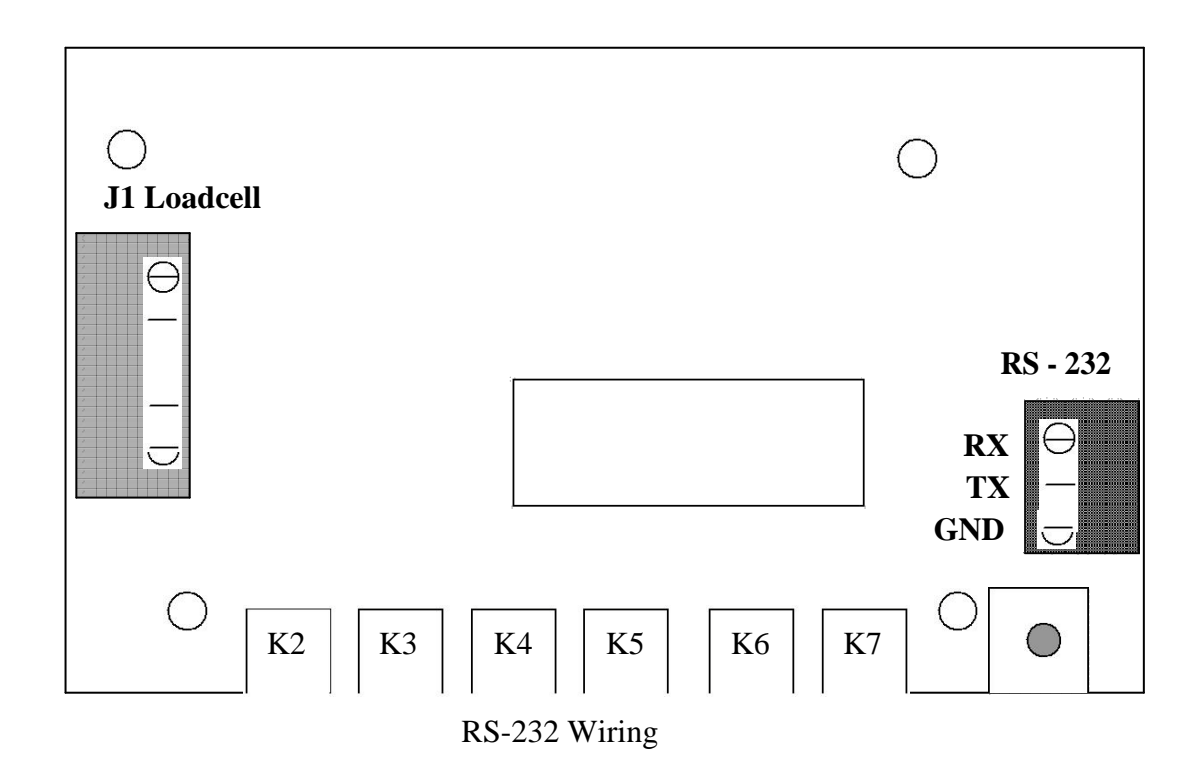

### 4.3 Digital Output and Input( J2 Connector)

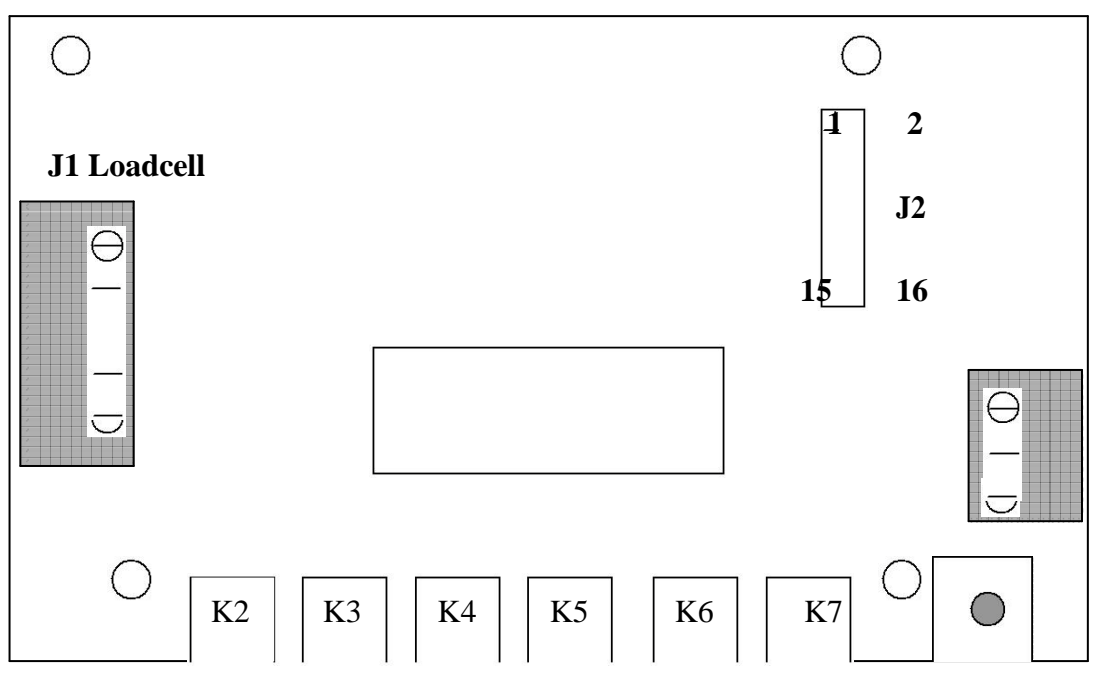

**Digital Output and Input( J2 Connector)** 

| J2 Pin | Label | Function          |
|--------|-------|-------------------|
| 10     | GND   | GND               |
| 11     | DIN I | Digital Input     |
| 13     | DO1   | Digital Output 1. |
| 14     | DO2   | Digital Output 2. |
| 15     | DO3   | Digital Output 3. |
| 16     | +5    | +5VDC             |

J2 Connector Assignment

### 4.4 Analog Output Wiring

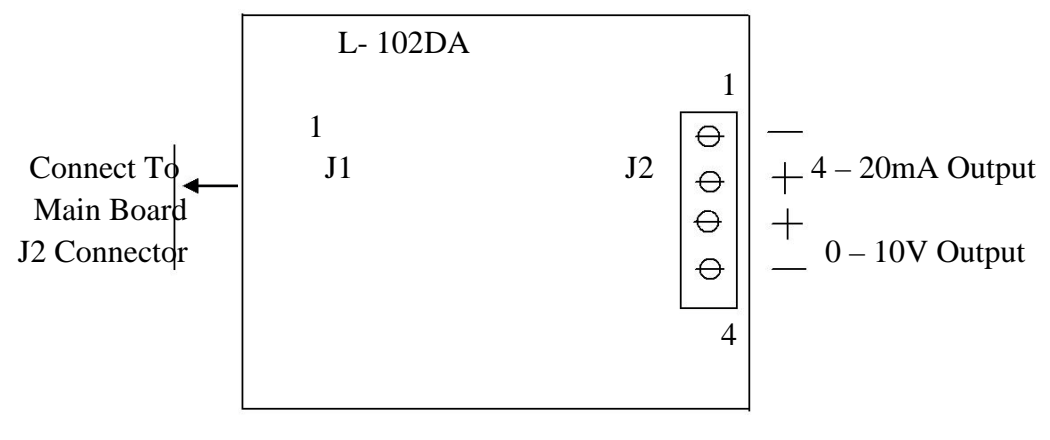

Analog Output Board

# **TOTAL METER SERVICES**

#### CONFIGURATION DEFAULT SETTINGS FOR ISI 99 INDICATOR

| DEC. POINT: | 0.0   |
|-------------|-------|
| CAPACITY:   | 200.0 |
| DSPDIV:     | 1     |
| P UNIT:     | LB    |
| LB/KG:      | YES   |
| ZRTBN:      | 1d    |
| ZRANGE:     | 100   |
| AUZERO:     | ZERO  |
| MOTBAN:     | Id    |
| FILT:       | 2     |
| CKWCOD:     | 4     |
| PCS:        | NO    |

#### SERIAL COMMUNICATION SETTINGS UNDER "SERIAL"

| BAUD: 9600 |  |
|------------|--|
|------------|--|

BITS: 8 NONE

TERMIN: CR/LF

FUNCTN: CONTIN